## ユーザー情報変更手順書

## 1.00版

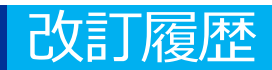

| No | 改訂日       | 改訂箇所 | 改訂内容 | 版数   |
|----|-----------|------|------|------|
| 1  | 2024/2/15 | -    | 初版作成 | 1.00 |

## 施術所等向け総合ポータルサイトへのログイン

1-1.トップページ上の「ログインはこちら」又は画面右上の「ログイン」を押下します。 ※ログイン時に必要なユーザー登録の方法は「ユーザー登録手順書」をご確認ください。

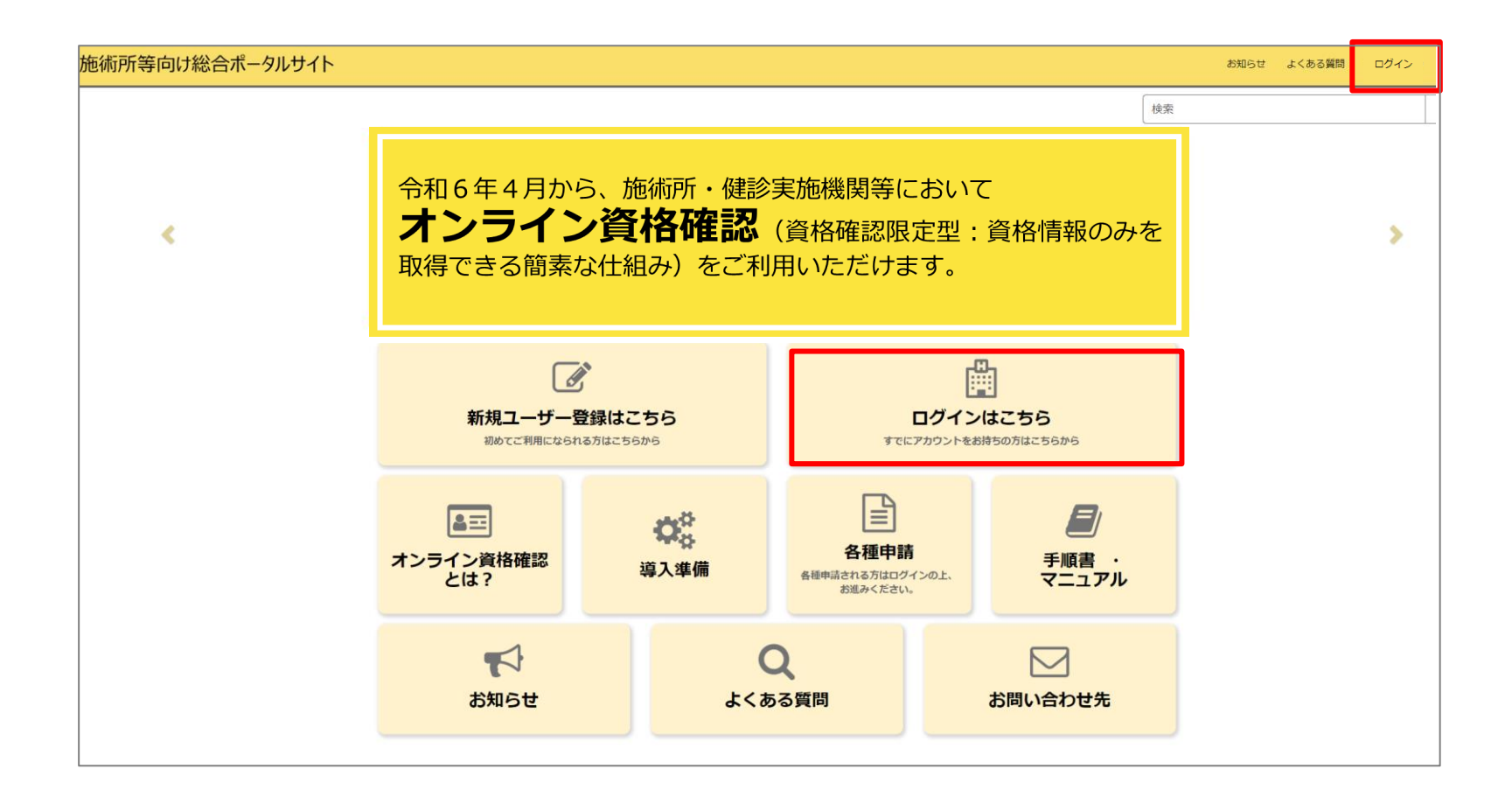

## 施術所等向け総合ポータルサイトへのログイン

1-2.登録済みのユーザー名(メールアドレス)とパスワードを入力し「ログイン」ボタンを 押下します。

| 施術所等向け総合ポータルサイト                                                                                                    | お知らせ | よくある質問 | ログイン |
|----------------------------------------------------------------------------------------------------|------|--------|------|
| <ul> <li>ログイン</li> <li>ユーザー名 (メールアドレス)</li> <li>kikin1@test.kikinn.com</li> <li>パスワード</li> <li>パスワードを忘れた場合</li> <li>ワクイン</li> <li>アカウントがありませんか? 新規登録はこちら</li> </ul> |      |        |      |
| お問い合わせ先<br>のオンライン資格確認等コールセンター 0800-080-4583(通話料無料)<br>月曜日〜金曜日(祝日を除く)8:00〜18:00 土曜日(祝日を除く)8:00〜16:00<br>メールアドレス:contact@iryohokenjyoho-portalsite.jp                 |      |        |      |
| 【各種リンク】<br>のプライバシーポリシー<br>のポータルサイト利用規約<br>の関連サイトへのリンク<br>のシステムペンダ・事業者向けお問い合わせ先 「医療機関等ONS」                                                                           |      |        |      |
| 社会保険診療報酬支払基金(情報化企画部・情報化支援部)<br>国民健康保険中央会(番号制度対策本部)                                                                                                    |      |        |      |
| Copyright © Health Insurance Claims Review & Reimbursement services. All Rights Reserved                                                                            |      |        |      |

## **ユーザープロフィールへの遷移** 2.ログイン後「ユーザー名」を選択後、「プロフィール」を押下します。

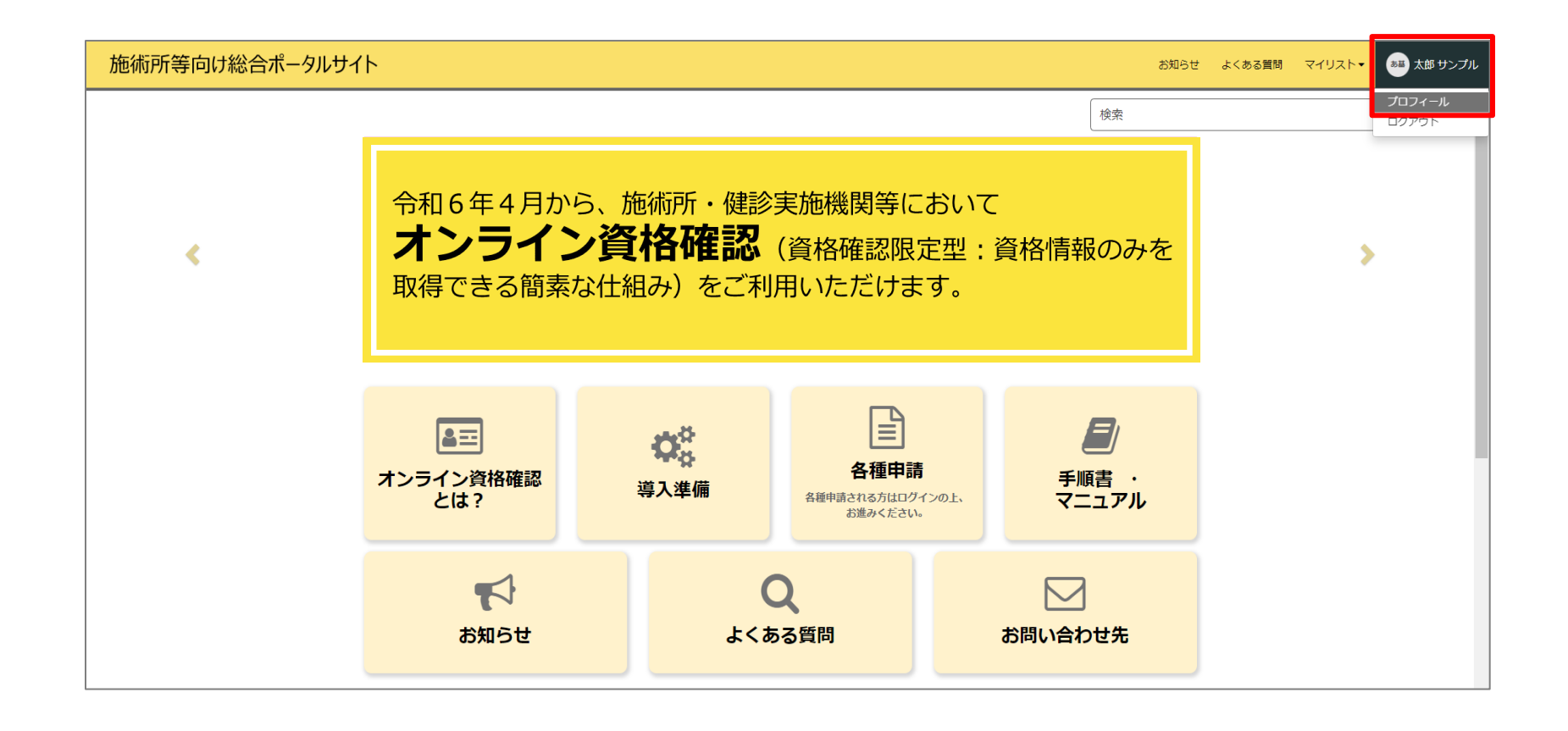

## ユーザー情報の変更方法

3.変更できる項目は以下の①~③のとおりです。項目により、変更方法が異なるため、項番 ごとに変更方法をご確認ください。

- ①「姓」「名」「勤務先電話」
   →7ページ
- ②「メール」 →8ページ
- ③「パスワードの変更」
   →13ページ

| サンプル 太郎                                     |  |
|---------------------------------------------|--|
| ● 関連情報                                      |  |
| ユーザー ID<br>sampleID                         |  |
| 単 サンプル                                      |  |
|                                             |  |
| メール<br>sample@example.com<br>メールアドレス変更      |  |
| 動務先電話 00000000                              |  |
| アカウント<br>あはき                                |  |
| ユーザー登録用認証コード<br>111111                      |  |
|                                             |  |
| ✿ パスワード変更                                   |  |
| 以下のボタンをクリックすることでパスワードを変更できます。<br>3 パスワードの変更 |  |
|                                             |  |

## 「姓」「名」「勤務先電話」の変更方法

4-1.変更したい「姓」「名」「勤務先電話」に登録されている名称を押下し修正します。

- 「姓」「名」「勤務先電話」に登録されている名称を押下すると右図のように入力ボックスが出現します。
- 入力ボックスの中のテキストボックス
   内の情報を編集し、「保存」ボタンを
   押下すると変更が完了します。

|                | サンプル 太郎                                   |
|----------------|-------------------------------------------|
|                | ● 関連情報                                    |
|                | ユーザー iD<br>sampleID                       |
|                | 姓<br>サンプル                                 |
| *姓<br>施術所      | キャンセル保存                                   |
|                | 勤務先面託<br>00000000                         |
| 勤務先電<br>000000 | 話<br>1000<br>キャンセル<br>保存                  |
|                | ゆ パスワード変更                                 |
|                | 以下のボタンをクリックすることでパスワードを変更できます。<br>パスワードの変更 |

メールアドレスの変更方法

4-2-1. 「メールアドレス変更」ボタンを押下します。

| )関連情報                                                    |                 |  |  |
|----------------------------------------------------------|-----------------|--|--|
| ユーザー ID<br>sampleID                                      |                 |  |  |
| <br>姓<br>₩~ノプル、                                          |                 |  |  |
| 名                                                        |                 |  |  |
| 太郎                                                       |                 |  |  |
| sample@exar<br>メールアドレ                                    | nple.com<br>ス変更 |  |  |
| 期初分元电站<br>000000000                                      |                 |  |  |
| <sup>初初元他站</sup><br>000000000<br>アカウント<br>あはき            |                 |  |  |
| 製物が地路<br>000000000<br>アカウント<br>あはき<br>ユーザー登録用認<br>111111 | Ξ-ĸ             |  |  |

## メールアドレスの変更方法

# 4-2-2.「変更後メールアドレス」にメールアドレスを入力し「認証コード送信」ボタンを押下します。

| メールアドレス変更                                                                                                    |
|----------------------------------------------------------------------------------------------------|
| <ul> <li>メールアドレスの変更を行います。</li> <li>メールの受信設定において、ドメイン「@mail.inyohokenjyoho-portalsite.jp」からのメールが受信拒否されていないことをご確認の上、以下の手順にそってお手続きください。</li> <li>1.「変更後メールアドレス」欄にメールアドレスを入力し、「認証コード送信」ボタンをクリックしてください。</li> <li>2. 手順1で入力したメールアドレス宛に、認証コードが記載されたメールが送信されます。</li> <li>3.「認証コード」欄に手順2のメールに記載されている認証コードをご入力ください。</li> <li>4.「変更確定」ボタンをクリックしてください。</li> <li>※以下の場合、ページを更新して手順1より再度お手続きください。</li> <li>・「認証コード送信」ボタンクリック後に「変更後メールアドレス」欄の内容を修正したい場合</li> <li>・手順2でメールが届かない場合(迷惑メールフォルダに振り分けられていないかをご確認ください。)</li> <li>・認証コードの有効期限(1時間)を過ぎてしまった場合</li> </ul> |
| 現在のメールアドレス<br>KikinAhaki@example.com                                                                                                    |
| Ø) sample@sample.com<br>認証コード送信                                                                                                    |
| 認証コード 🕑<br>変更後メールアドレスに送信された認証コード6桁をご入力ください。 🗙                                                                                                    |
|                                                                                                    |
| 一一一一一一一一一一一一一一一一一一一一一一一一一一一一一一一一一一一一一                                                                                                    |

## メールアドレスの変更方法

4-2-3.メールアドレスに入力したメールアドレス宛に、<u>from@mail.iryohokenjyoho-</u> portalsite.jpより認証コードが記載されたメールが送信されます。認証コードを控えていた だき、施術所等向け総合ポータルサイトのメールアドレス変更画面に戻ります。

| メールアドレス変更に伴う認証コードを送付いたします。                   |
|----------------------------------------------|
| =======================================      |
| 認証コード: <mark>123456</mark>                   |
| =======================================      |
| 上記認証コードをメールアドレス変更画面の「認証コード」欄にご入力をお願いいたします。   |
| ※本認証コードの有効期限は1時間となります。                       |
|                                              |
| ■ 施術所等向け総合ポータルサイト                            |
| https://irvohokenivoho.service-now.com/omf   |
|                                              |
| <br>※本メールは送信専用です。本メールへの返信にはご回答できません。         |
| ※大マールにないなどのかい担合やざ不明からがある担合け以下とりな問い合わせください    |
|                                              |
| ***************************************      |
| 社会保険診療報酬支払基金 情報化企画部・情報化支援部                   |
| 国民健康保険中央会 番号制度対策本部                           |
| オンライン資格確認・医療情報化支援基金関係                        |
| オンライン資格確認に関するお問い合わせ先                         |
| オンライン資格確認等コールセンター:0800-080-4583 (通話無料)       |
| 月曜日~金曜日 8:00~18:00 土曜日 8:00~16:00(いずれも祝日を除く) |
| ********                                     |

## メールアドレスの変更方法

4-2-4.メールアドレス変更ページにて「認証コード」に10ページで控えた認証コードを入 力し、「変更確定」ボタンを押下します。

| メールアドレス変更                                                                                                    |
|----------------------------------------------------------------------------------------------------|
| <ul> <li>メールアドレスの変更を行います。</li> <li>メールの受信設定において、ドメイン「@mail.inyohokenjyoho-portalsite.jp」からのメールが受信拒否されていないことをご確認の上、以下の手順にそってお手続きください。</li> <li>1.「変更後メールアドレス」欄にメールアドレスを入力し、「認証コード送信」ボタンをクリックしてください。</li> <li>2. 手順1で入力したメールアドレス宛に、認証コードが記載されたメールが送信されます。</li> <li>3.「認証コード」欄に手順2のメールに記載されている認証コードをご入力ください。</li> <li>4.「変更確定」ボタンをクリックしてください。</li> <li>※以下の場合、ページを更新して手順1より再度お手続きください。</li> <li>・「認証コード送信」ボタンクリック後に「変更後メールアドレス」欄の内容を修正したい場合</li> <li>・手順でメールが届かない場合(迷惑メールフォルダに振り分けられていないかをご確認ください。)</li> <li>・認証コードの有効期限(1時間)を過ぎてしまった場合</li> </ul> |
| 現在のメールアドレス<br>KikinAhaki@example.com                                                                                                    |
|                                                                                                    |
| KikinTest@example.com                                                                                                    |
| 認証コード送信<br>認証コード <sup>●</sup><br>変更後メールアドレスに送信された認証コード6桁をご入力ください。 ★                                                                                                    |
| 100/00                                                                                                    |
| 123456                                                                                                    |
| 変更確定                                                                                                    |

## メールアドレスの変更方法

# 4-2-5.メールアドレスが正常に変更されると以下の画面が表示されます。これで、メールアドレスの変更は完了です。

施術所等向け総合ポータルサイト お知らせ よくある質問 マイリスト・ メールアドレスの変更が完了しました。 ポータルサイトを引き続きご利用の場合は、右上の「ログイン」ボタンをクリックして 再度ログインを行ってください。

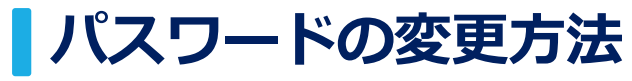

4-3-1.「パスワードの変更」ボタンを押下します。

| サンプル 太郎                                                      |
|--------------------------------------------------------------|
| ● 関連情報                                                       |
| ユーザー ID<br>sampleID<br>姓                                     |
| サンプル<br><sup>名</sup><br>太郎                                   |
| メール<br>sample@example.com<br>メールアドレス変更<br>動務先電話<br>000000000 |
| アカウント<br>あはき<br>ユーザー登録用認証コード<br>111111                       |
| ✿ パスワード変更                                                    |
| 以下のボタンをクリックすることでパスワードを変更できます。<br>パスワードの変更                    |

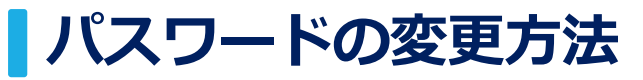

4-3-2.「現在のパスワード」に変更前のパスワード、「新しいパスワード」に変更後のパス ワードを入力してください。「パスワードの確認」に変更後のパスワードを再度入力した後、 「変更」ボタンを押下します。 ※現在のパスワードを忘れた方は「パスワード再設定手順書」をご確認ください。

| 施術所等向け総合ポータルサイト        |                                                                                                    | パスワードの変更                                                                  |    | お知らせ | よくある質問 | マイリスト・ | あ基 太郎 施術所 |
|------------------------|----------------------------------------------------------------------------------------------------|---------------------------------------------------------------------------|----|------|--------|--------|-----------|
| ホーム <b>&gt; ユーザーブロ</b> | ファイル                                                                                                    | *現在のパスワード                                                                 | 検索 | ٩    |        |        |           |
|                        | <ul> <li>施術所 太郎</li> <li>● 間運情報         <ul> <li>→ +- in</li> <li>sampleID</li> <li>準</li> <li>添納所</li> <li>名</li> <li>太部</li> </ul> </li> <li>×-ル</li> <li>Sample@example.com</li> <li>メールアドレス変更</li> <li>BSR年越5             <ul> <li>DO000000</li> <li>アカウント</li> <li>Xita</li> <li>ユーゲー型時用総臣コード</li> <li>11111</li> </ul> </li> <li>パスワード変更         <ul> <li>以下のボタンをクリックするここ</li> <li>パスワードの変更</li> </ul> </li> </ul> | <ul> <li>新しいパスワード</li> <li>パスワードの確認</li> <li>キャンセル</li> <li>メニ</li> </ul> |    |      |        |        |           |

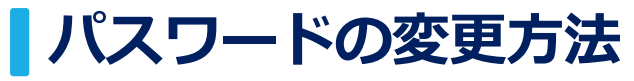

#### 4-3-3.パスワードが正常に変更されると以下の画面が表示されます。これで、パスワードの 変更は完了です。

| 施術所等向け総合ポータル | ታብኑ                                                 | お知らせ | よくある質問 | マイリスト・ | ◎■ 太郎 サンプル |
|--------------|-----------------------------------------------------|------|--------|--------|------------|
| ホーム          | パスワードが正常に変更されました。ポータルにアクセスするには、再度ログインしてください。        |      |        | ×      |            |
|              | 施術所 太郎                                              |      |        |        | ŕ          |
|              | ● 関連情報                                              |      |        |        |            |
|              | ユーザー ID<br>KikinAhaki<br>姓                          |      |        |        |            |
|              | 施術所<br>名<br>太郎                                      |      |        |        |            |
|              | メール<br>KikinAhaki@example.com<br>メールアドレス変更<br>勤務先電話 |      |        |        |            |
|              | アカウント<br>あはき<br>ユーザー登録用認証コード<br>111111              |      |        |        |            |
|              | ◆ パスワード変更                                           |      |        |        | •          |